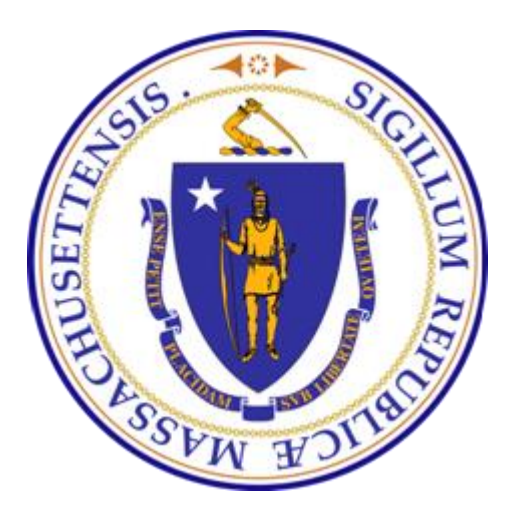

# **DPS: Inspections and Permitting System (IPS)**

IPS Public Portal User Guide and Training Documentation May 25, 2016 Version 4

# TABLE OF CONTENTS

| 1.0 | INTRO  | DDUCTION2                             |
|-----|--------|---------------------------------------|
| 2.0 | PUBLI  | IC PORTAL HOME PAGE                   |
| 3.0 | SEAR   | CH INSPECTIONS AND PERMITTING SYSTEM4 |
|     | 3.1    | CHOOSE SEARCH CRITERIA                |
|     | 3.2    | SEARCH BY STATE ID                    |
|     | 3.3    | SEARCH BY LOCATION ADDRESS            |
|     | 3.4    | SELECT THE AREA TO BE SEARCHED7       |
|     | 3.5    | SELECT THE EQUIPMENT                  |
|     | 3.6    | DISPLAY EQUIPMENT VARIANCES9          |
|     | 3.7    | DISPLAY EQUIPMENT APPEALS             |
| 4.0 | FILE A | A COMPLAINT                           |
|     | 4.1    | SELECT TYPE OF COMPLAINT              |
|     | 4.2    | ENTER COMPLAINANT INFORMATION         |
|     | 4.3    | UPLOAD DOCUMENTS14                    |
|     | 4.4    | ATTEST TO THE COMPLAINT15             |
|     | 4.5    | SUBMIT THE COMPLAINT16                |
|     | 4.6    | COMPLAINT CONFIRMATION                |
| 5.0 | DOWN   | LOAD COMPLAINT FORMS                  |

# 1.0 Introduction

This document contains information for usage of the DPS Inspections and Permitting System (IPS) public portal.

The following functions can be performed on the Public Portal:

- Search Inspections and Permitting Information for elevators and horse and carriage devices.
- File a complaint for the full range of DPS services for complaints for Licensees (including Construction Supervisors), Elevators, Buildings, Manufactured Building makers, Amusement and Tramway devices, Horse and Carriage operators, complaints related to boilers and pressure vessels, Hoisting devices, Native Lumber operators and Concrete Testing Laboratories.
- **Download complaint forms** to file a complaint against a Licensee or CSL holder or complaints with the Architectural Access Board.

### 2.0 Public Portal Home Page

The IPS Public Portal is located at the following URL:

https://massdpsportal.secure.force.com/PublicPortal

The Public Portal Home page allows the user to select one of three options:

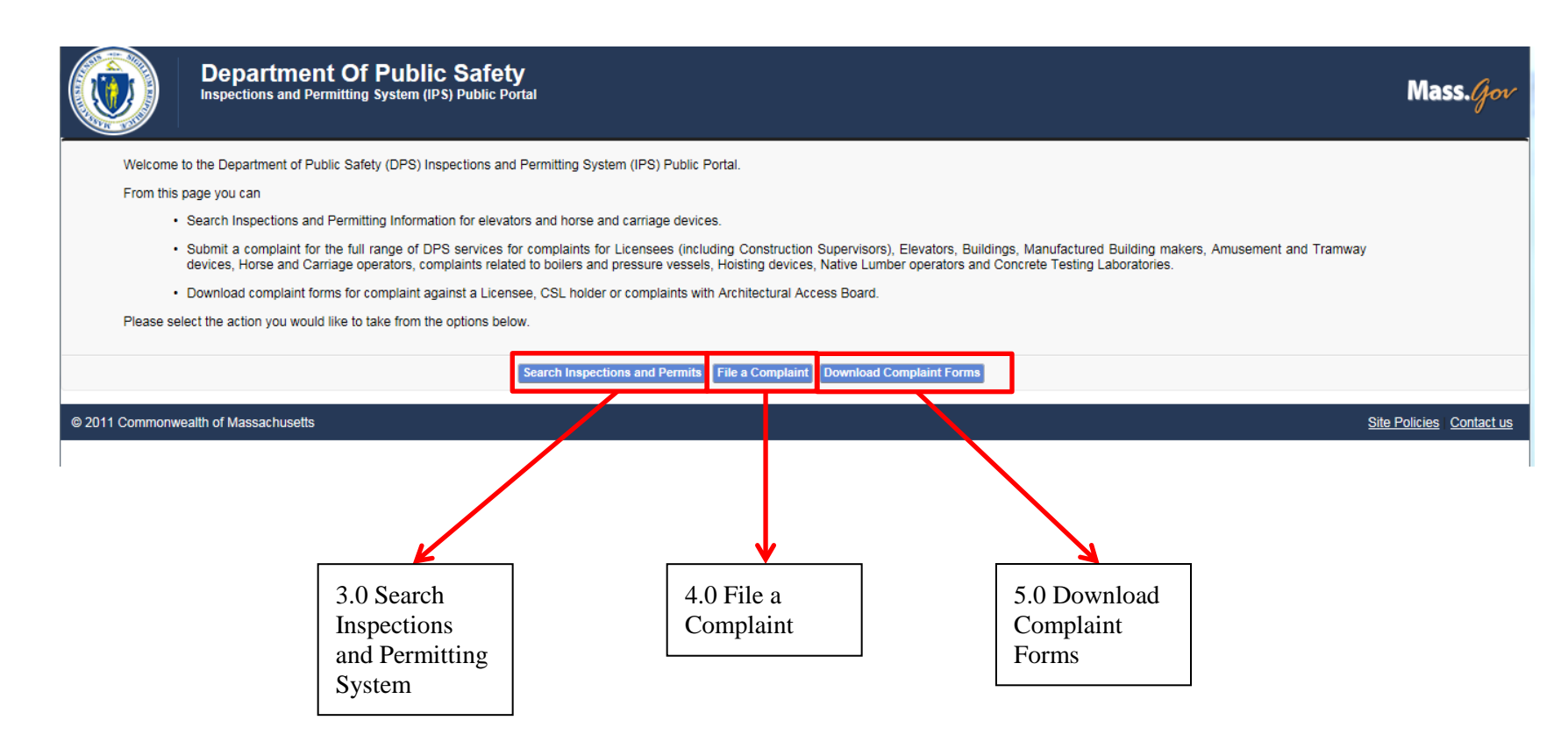

# **3.0** Search Inspections and Permitting System

### 3.1 Choose Search Criteria

This screen provides the flexibility to search by StateID or by location address or to check the status of an Elevator or Horse and Carriage operation. Also, if there are any Variances and/or Appeals associated with the State ID, the status and related decisions for them could be found here.

Select either *State ID* or *Location Address* to perform the desired search.

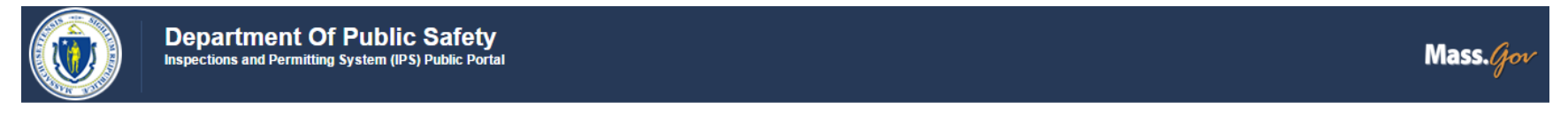

#### Search Inspections and Permitting System

| << Home                              |                              |
|--------------------------------------|------------------------------|
| ▼ Search Criteria                    |                              |
| Search By                            | State ID T                   |
| State ID                             | State ID<br>Location Address |
| Area                                 | All <b>v</b>                 |
|                                      | Search IPS                   |
| © 2011 Commonwealth of Massachusetts | Site Policies Contact us     |

# 3.2 Search by State ID

If *State ID* is selected enter the State ID (P# for elevators or *Tag Number* for Horse and Carriage). An elevator search is used for illustration; similar information is displayed when a *Tag Number* is used for Horse and Carriage searches.

|                   | Department Of Public Safety<br>Inspections and Permitting System (IPS) Public Portal | Mass. <i>Gov</i>         |
|-------------------|--------------------------------------------------------------------------------------|--------------------------|
| Search            | n Inspections and Permitting System                                                  |                          |
| << Home           |                                                                                      |                          |
| ▼ Search Criteria | 3                                                                                    |                          |
|                   | Search By State ID                                                                   |                          |
|                   | State ID 1-P-100                                                                     |                          |
|                   | AreaAll                                                                              |                          |
|                   | Search IPS                                                                           |                          |
| © 2011 Commonwe   | ealth of Massachusetts                                                               | Site Policies Contact us |

# 3.3 Search by Location Address

If *Location Address* is selected for the Search click on the magnifying glass next to the Location box. A new window opens up. Enter the address and click on *Go*. The results are displayed in the window. Select the proper address by clicking on the hyperlink of the address. The pop-up window closes and the address is displayed in the Location Address box.

| Department Of Public Safety<br>Inspections and Permitting System (IPS) Public Portal | Q     Lookup       322 Main St     Go!       Search     ● Name     ● All Fields |                                     |             | N               | Nass. <i>Gov</i> |
|--------------------------------------------------------------------------------------|---------------------------------------------------------------------------------|-------------------------------------|-------------|-----------------|------------------|
| Search Inspections and Permitting System                                             | < <u>Clear Search Results</u><br>Search Results                                 |                                     |             | L               |                  |
| << Home                                                                              | 👙 Locations [6]                                                                 |                                     |             |                 |                  |
| Search By Location Address V                                                         | Name                                                                            | Parcel Number Address               | City        | Primary Contact |                  |
| Location                                                                             | 322 Main St. (St. Roch's Church),<br>Oxford, MA                                 | 322 Main St. (St. Roch's<br>Church) | Oxford, MA  |                 |                  |
| Area                                                                                 | 322 MAIN STREET, MEDFIELD                                                       | 322 MAIN STREET                     | MEDFIELD    |                 |                  |
|                                                                                      | 322 MAIN STREET, NORWELL                                                        | 322 MAIN STREET                     | NORWELL     |                 |                  |
| Search IPS                                                                           | 322 MAIN STREET, SPRINGFIELD                                                    | 322 MAIN STREET                     | SPRINGFIELD |                 |                  |
|                                                                                      | 322 MAIN STREET, STONEHAM                                                       | 322 MAIN STREET                     | STONEHAM    |                 |                  |
| © 2011 Commonwealth of Massachusetts                                                 | 322 MAIN STREET, WOBURN                                                         | 322 MAIN STREET                     | WOBURN      |                 | cies Contact us  |
|                                                                                      |                                                                                 |                                     |             |                 |                  |

# 3.4 Select the Area to be Searched

Select the Area for which to Search (Either Elevator or Horse and Carriage) and click on the "Search IPS" button. The results matching your search criteria are displayed.

|           | Search      | By State ID • | 1        |                                         |          |
|-----------|-------------|---------------|----------|-----------------------------------------|----------|
|           | State       | ID 1-p-100    |          |                                         |          |
|           | Ar          | ea Elevator   | •        |                                         |          |
|           |             | Search IPS    |          |                                         |          |
| Foarab    | Docutto     |               |          |                                         |          |
| electan   | Equipment   |               |          |                                         |          |
| elect all | Edabulout   |               |          |                                         |          |
| Show 1    | 0 ▼ entries |               |          |                                         | Search : |
| Select 🔶  | Equipment#  | Status        | 🔶 Туре   | Location                                |          |
|           | 1-P-100     | Certified     | Elevator | 206 ALLANDALE ROAD, BROOKLINE, MA 02467 |          |
| 0         | 1-P-10002   | Certified     | Elevator | 530 BEACON STREET, BOSTON, MA 02115     |          |
| 0         | 1-P-1002    | Certified     | Elevator | 0 DEER ISLAND, Boston, MA 02152         |          |
| 0         | 1-P-10024   | Certified     | Elevator | 255 STATE STREET, BOSTON, MA 02110      |          |
| 0         | 1-P-10026   | Certified     | Elevator | 630 WASHINGTON STREET, BOSTON, MA 02111 |          |
| 0         | 1-P-10027   | Certified     | Elevator | 630 WASHINGTON STREET, BOSTON, MA 02111 |          |
| 0         | 1-P-10030   | Certified     | Elevator | 60 EVERETT STREET, BOSTON, MA 02128     |          |
| 0         | 1-P-10037   | Certified     | Elevator | 538 TALBOT AVENUE, BOSTON, MA 02124     |          |
|           | 1-P-10038   | Certified     | Elevator | 165 DAY BOULEVARD, BOSTON, MA 02130     |          |
| -         | 1-P-10039   | Certified     | Elevator | 108 BABSON STREET, BOSTON, MA 02126     |          |
| 0         |             |               |          |                                         |          |

Get Details

# 3.5 Select the Equipment

After the results of the search are displayed in the Search Results section select the specific equipment by choosing the radio button next to the desired equipment. Click on *Get Details* to display additional information related to this equipment. The information for the Equipment Details Tab is shown automatically.

| <ul> <li>Select an</li> </ul> | Results<br>Equipment |                            |                    |                                            |            |              |   |     |   |      |
|-------------------------------|----------------------|----------------------------|--------------------|--------------------------------------------|------------|--------------|---|-----|---|------|
| Show 10                       | ) 🔻 entries          |                            |                    |                                            |            | Search       | : |     |   |      |
| Select 🔶                      | Equipment#           | ▲ Status                   | 🔷 Туре 🔶           | Location                                   |            |              |   |     |   |      |
| ۲                             | 1-P-100              | Certified                  | Elevator           | 206 ALLANDALE ROAD, BROOKLINE, MA 02467    |            |              |   |     |   |      |
| •                             | 1-P-10002            | Certified                  | Elevator           | 530 BEACON STREET, BOSTON, MA 02115        |            |              |   |     |   |      |
| •                             | 1-P-1002             | Certified                  | Elevator           | 0 DEER ISLAND, Boston, MA 02152            |            |              |   |     |   |      |
| 0                             | 1-P-10024            | Certified                  | Elevator           | 255 STATE STREET, BOSTON, MA 02110         |            |              |   |     |   |      |
| $\odot$                       | 1-P-10026            | Certified                  | Elevator           | 630 WASHINGTON STREET, BOSTON, MA 02111    |            |              |   |     |   |      |
| $\odot$                       | 1-P-10027            | Certified                  | Elevator           | 630 WASHINGTON STREET, BOSTON, MA 02111    |            |              |   |     |   |      |
| $\odot$                       | 1-P-10030            | Certified                  | Elevator           | 60 EVERETT STREET, BOSTON, MA 02128        |            |              |   |     |   |      |
| $\odot$                       | 1-P-10037            | Certified                  | Elevator           | 538 TALBOT AVENUE, BOSTON, MA 02124        |            |              |   |     |   |      |
| $\odot$                       | 1-P-10038            | Certified                  | Elevator           | 165 DAY BOULEVARD, BOSTON, MA 02130        |            |              |   |     |   |      |
| $\odot$                       | 1-P-10039            | Certified                  | Elevator           | 108 BABSON STREET, BOSTON, MA 02126        |            |              |   |     |   |      |
| Showing                       | 1 to 10 of 54 ent    | ries                       |                    |                                            |            | Previous 1 2 | 3 | 4 5 | 6 | Next |
|                               |                      | Get Details                |                    |                                            |            |              |   |     |   |      |
| Equipr                        | nent Details         | Variances (4) Appeals (26) |                    |                                            |            |              |   |     |   |      |
|                               | Equ                  | ipment Name 1-P-100        |                    | Certification Expiration                   | 12/31/2018 |              |   |     |   |      |
|                               |                      | Address 206 ALLANDALE ROAD | D, BROOKLINE, MA 0 | 2467 Last Certification Inspection<br>Date | 1/25/2016  |              |   |     |   |      |
|                               |                      |                            |                    |                                            |            |              |   |     |   |      |

© 2011 Commonwealth of Massachusetts

Site Policies | Contact us

### 3.6 Display Equipment Variances

Variance applications submitted for a State ID will be displayed in the Variances tab. You can check the status of the application. To view any decisions or notices click on the Variance #.

|                         | Get Details            |                         |              |
|-------------------------|------------------------|-------------------------|--------------|
| Equipment Details Varia | ances (4) Appeals (26) |                         |              |
| Variance#               | Created Date           | Status                  | Applicant    |
| VAR16-0005              | 1/14/2016 9:05 PM      | In Review               | Keith Snider |
| VAR16-0066              | 2/4/2016 2:57 PM       | In Review               | Keith Snider |
| VAR16-0074              | 2/4/2016 4:22 PM       | Written Decision Issued | Keith Snider |
| VAR16-0148              | 3/25/2016 5:13 PM      | Application in Progress | Keith Snider |

Click **View** to view the document. The selected document will be displayed for your review.

|                    | Departmen<br>Inspections and Per | t Of Public Safety<br>mitting System (IPS) Public Portal |                   |        |                         |          | Mass.Gov                 |
|--------------------|----------------------------------|----------------------------------------------------------|-------------------|--------|-------------------------|----------|--------------------------|
| VAR16              | 6-0074                           |                                                          |                   |        |                         |          |                          |
| Application Inform | nation                           |                                                          |                   |        |                         |          |                          |
|                    | Numbe                            | r VAR16-0074                                             |                   | Status | Written Decision Issued |          |                          |
| Documents          |                                  |                                                          |                   |        |                         |          |                          |
| Show 10 🔻 e        | entries                          |                                                          |                   |        |                         | Search : |                          |
|                    |                                  | Title                                                    | Created Date      |        |                         |          | \$                       |
| View               |                                  | Decision Letter                                          | 2/22/2016 3:29 PM |        |                         |          |                          |
| Showing 1 to 1 o   | of 1 entries                     |                                                          |                   |        |                         |          | Previous 1 Next          |
|                    |                                  |                                                          |                   |        |                         |          |                          |
| © 2011 Commonwe    | ealth of Massachusetts           |                                                          |                   |        |                         |          | Site Policies Contact us |

# 3.7 Display Equipment Appeals

Appeal applications associated with your search will be displayed in the Appeals tab.

| <ul> <li>Search F</li> <li>Select an I</li> </ul> | Results<br>Equipment |                            |          |                                |              |              |          |     |          |   |    |      |
|---------------------------------------------------|----------------------|----------------------------|----------|--------------------------------|--------------|--------------|----------|-----|----------|---|----|------|
| Show 10                                           | ▼ entries            |                            |          |                                |              |              |          |     | Search : |   |    |      |
| Select                                            | Equipment#           | 🔺 Status 🍦                 | Туре     | ♦ Location                     |              |              |          |     |          |   |    |      |
| ۲                                                 | 1-P-100              | Certified                  | Elevator | 206 ALLANDALE ROAD, BROOKLI    | IE, MA 02467 |              |          |     |          |   |    |      |
| $\odot$                                           | 1-P-10002            | Certified                  | Elevator | 530 BEACON STREET, BOSTON, M   | A 02115      |              |          |     |          |   |    |      |
| $\odot$                                           | 1-P-1002             | Certified                  | Elevator | 0 DEER ISLAND, Boston, MA 0215 | 2            |              |          |     |          |   |    |      |
| $\odot$                                           | 1-P-10024            | Certified                  | Elevator | 255 STATE STREET, BOSTON, MA   | )2110        |              |          |     |          |   |    |      |
| $\bigcirc$                                        | 1-P-10026            | Certified                  | Elevator | 630 WASHINGTON STREET, BOST    | ON, MA 02111 |              |          |     |          |   |    |      |
| $\odot$                                           | 1-P-10027            | Certified                  | Elevator | 630 WASHINGTON STREET, BOST    | ON, MA 02111 |              |          |     |          |   |    |      |
| $\bigcirc$                                        | 1-P-10030            | Certified                  | Elevator | 60 EVERETT STREET, BOSTON, M   | A 02128      |              |          |     |          |   |    |      |
| $\odot$                                           | 1-P-10037            | Certified                  | Elevator | 538 TALBOT AVENUE, BOSTON, M   | 02124        |              |          |     |          |   |    |      |
| $\bigcirc$                                        | 1-P-10038            | Certified                  | Elevator | 165 DAY BOULEVARD, BOSTON, M   | A 02130      |              |          |     |          |   |    |      |
| $\odot$                                           | 1-P-10039            | Certified                  | Elevator | 108 BABSON STREET, BOSTON, M   | A 02126      |              |          |     |          |   |    |      |
| Showing                                           | 1 to 10 of 54 ent    | ries                       |          |                                |              |              | Previous | 1 2 | 3        | 4 | 56 | Next |
|                                                   |                      | Get Details                |          |                                |              |              |          |     |          |   |    |      |
| Equipm                                            | ent Details          | Variances (4) Appeals (26) |          |                                |              |              |          |     |          |   |    |      |
| Appea                                             | il#                  | Created Date               |          | Status                         |              | Applicant    |          |     |          |   |    |      |
| APP-                                              | BER16-0005           | 2/1/2016 8:40 PM           |          | Hearing Scheduled              |              | Keith Snider |          |     |          |   |    |      |
| APP-I                                             | BEA16-0007           | 2/1/2016 8:48 PM           |          | In Review                      |              | Keith Snider |          |     |          |   |    |      |

To view any decisions or notices click on the Variance #. Click **View** to view the document. The selected document will be displayed for your review.

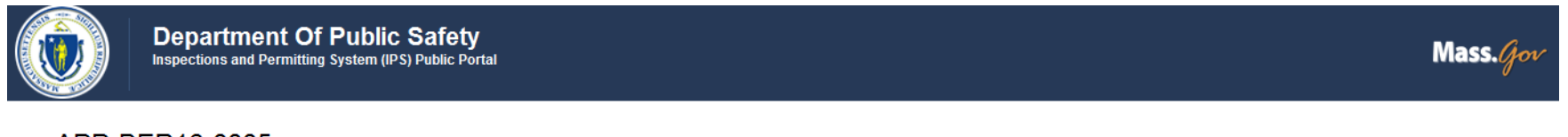

#### APP-BER16-0005

| Application Information     |                                   |        |                   |                          |
|-----------------------------|-----------------------------------|--------|-------------------|--------------------------|
|                             | Number APP-BER16-0005             | Status | Hearing Scheduled |                          |
| Documents                   |                                   |        |                   |                          |
| Show 10 - entries           |                                   |        | Se                | arch :                   |
|                             | Title                             |        | Created Date      | A V                      |
| View                        | DecisionAdministrationLetter.docx |        | 2/22/2016 3:53 PM |                          |
| Showing 1 to 1 of 1 entries |                                   |        |                   | Previous 1 Next          |
|                             |                                   |        |                   |                          |
| © 0044 O                    |                                   |        |                   |                          |
| © 2011 Commonwealth of Mass | achuseus                          |        |                   | Sile Policies Contact us |

# 4.0 File a Complaint

### 4.1 Select Type of Complaint

Complaints can be filed with DPS online using this feature. Select the type of complaint to be filed. Currently the following types of complaints can be filed from the Public Portal: Construction Supervisor License; Complaint against Licensee (except CSL); Elevators; Buildings; Manufactured Buildings; Amusement or Tramway operators/devices; Horse and Carriage; Boilers or Pressure Vessels; Hoisting; Native Lumber or Concrete Testing Laboratories.

|                                                                                                    | anno fo fun fore, i Month and                                  |                                                                               |
|----------------------------------------------------------------------------------------------------|----------------------------------------------------------------|-------------------------------------------------------------------------------|
| https://p2intg-massdpsportal.cs45.force.com/Public P                                                   | Il.cs45 ×                                                      |                                                                               |
| File Edit View Favorites Tools Help                                                                    |                                                                |                                                                               |
| 👍 🕘 CANS POC 🙋 View 🔃 Proposal Stoplight & Opp 📴 NTT DPS Portal 🖉 DPS OWA 🗭 CP                         | Login Page 🐤 Public portal (P2Intg) 🐡 IPS Portal Login         | Page 🗭 DPS IPS 🗭 DPS IPS Test 👔 MA Acct Center 📴 Don Boyer Outlook            |
| Department Of Public Safety<br>Inspections and Permitting System (IPS) Public Portal                   |                                                                | Mass. <i>Gov</i>                                                              |
| Complaint Form                                                                                         |                                                                |                                                                               |
| << Home                                                                                                |                                                                |                                                                               |
| Information                                                                                            |                                                                |                                                                               |
|                                                                                                    |                                                                | = Required Information                                                        |
| Please have all required information readily available that you need to file a complaint or a complain | t must be re-processed in its entirety. Please enter a detaile | d description of your complaint, including property address involved, contact |
| names, priorie numbers, etc. Always provide address of property at issue in Description field.         |                                                                |                                                                               |
| Select Complaint Type                                                                                  |                                                                |                                                                               |
|                                                                                                    |                                                                |                                                                               |
| Construction Supervisor License                                                                        |                                                                |                                                                               |
| Complaint against Licensee (except CSL)<br>Elevator Complaint                                          |                                                                |                                                                               |
| Complainant Information     Building Complaint     Manufacturer Complaint                              |                                                                |                                                                               |
| Amusement Complaint                                                                                    | Street Number                                                  |                                                                               |
| Phone Horse & Carriage Complaint                                                                       | Street Name                                                    |                                                                               |
| Email Boiler Complaint                                                                                 | City                                                           |                                                                               |
| Hoisting Complaint                                                                                     | State                                                          | None                                                                          |
| Concrete Test Lab                                                                                      | Zin Code                                                       |                                                                               |
|                                                                                                    | Lip cout                                                       | V                                                                             |
|                                                                                                    |                                                                |                                                                               |
| 🚱 🥝 ⊌ 🚝 🖪 💁 💁 🐼 🕓 🤅                                                                                    | 99 😪                                                           | ▲til 📑 🗊 🗢 🕼 7:14 AM<br>5/22/2016                                             |

### 4.2 Enter Complainant Information

Enter your information in the Complainant Information by providing all required information (shown with a red bar next to the field). Also enter the required information about your specific complaint and any other optional information to support the complaint. This example shows an elevator complaint. Other types of complaints require similar information.

| Select Complaint Type                                                                                        |                               |                                                 |      |
|----------------------------------------------------------------------------------------------------|-------------------------------|-------------------------------------------------|------|
| Complaint Type                                                                                               | Elevator Complaint 🔹          |                                                 |      |
|                                                                                                    |                               |                                                 |      |
| ▼ Complainant Information                                                                                    |                               |                                                 |      |
| Name                                                                                                    |                               | Street Number                                   |      |
| Phone                                                                                                    |                               | Street Name                                     |      |
| Email                                                                                                    |                               | City                                            |      |
|                                                                                                    |                               | State                                           | None |
|                                                                                                    |                               | Zip Code                                        |      |
|                                                                                                    |                               |                                                 |      |
|                                                                                                    |                               |                                                 |      |
| Elevator Complaint                                                                                           |                               |                                                 |      |
| Elevator Complaint  Complaint Information                                                                    |                               |                                                 |      |
| Elevator Complaint  Complaint Information Date/Time of Event                                                 | [ <u>5/20/2016 10:14 PM</u> ] | Callback Number                                 |      |
| Elevator Complaint Complaint Information Date/Time of Event Description                                      | [ <u>5/20/2016 10:14 PM</u> ] | Callback Number<br>Address of Property at Issue |      |
| Elevator Complaint  Complaint Information  Date/Time of Event  Description                                   | [ <u>5/20/2016 10:14 PM</u> ] | Callback Number<br>Address of Property at Issue |      |
| Elevator Complaint  Complaint Information  Date/Time of Event  Description                                   | [ <u>5/20/2016 10:14 PM</u> ] | Callback Number<br>Address of Property at Issue |      |
| Elevator Complaint  Complaint Information  Date/Time of Event  Description  Request Correspondence           | [ <u>5/20/2016 10:14 PM</u> ] | Callback Number<br>Address of Property at Issue |      |
| Elevator Complaint  Complaint Information  Date/Time of Event  Description  Request Correspondence           | [ <u>5/20/2016 10:14 PM</u> ] | Callback Number<br>Address of Property at Issue |      |
| Elevator Complaint  Complaint Information  Date/Time of Event  Description  Request Correspondence  Building | [5/20/2016 10:14 PM]          | Callback Number<br>Address of Property at Issue |      |

# 4.3 Upload Documents

You can upload any document(s) relevant to this complaint by clicking on Browse, selecting document/file and then clicking **Open**. This will attach the document to your complaint. Examples of documents include scanned documents or pictures you may have taken. These optional documents can provide supplemental information about your complaint. Please note that if an error occurs during the complaint process you will be required to re-attach documents.

| Document Submissions                                                                                                    |                        |
|----------------------------------------------------------------------------------------------------|------------------------|
| If there is an error on Complaint submission, system will not retain any documents selected. You will need to reload the documents (if any).                                        |                        |
| Browse Elevator_Certificate_Anr                                                                                                    |                        |
| Browse No file selected.                                                                                                    |                        |
| Browse No file selected.                                                                                                    |                        |
| Browse No file selected.                                                                                                    |                        |
| Browse No file selected.                                                                                                    |                        |
|                                                                                                    |                        |
| Attestation                                                                                                    | = Required Information |
| I hereby attest under the pains and penalties of perjury that all of the information contained in this complaint is true and accurate to the best of my knowledge and understanding |                        |

## 4.4 Attest to the Complaint

You must agree that your complaint is true and accurate to the best of your knowledge and understanding by selecting the check-box under the Attestation area.

| Document Submissions     If there is an error on Complaint submission, system will not retain any documents selected. You will need to reload the documents (if any). |                        |
|----------------------------------------------------------------------------------------------------|------------------------|
| Browse Elevator_Certificate_Ann                                                                                                    |                        |
| Browse No file selected.                                                                                                    |                        |
| Browse No file selected.                                                                                                    |                        |
| Browse No file selected.                                                                                                    |                        |
| Browse No file selected.                                                                                                    |                        |
| Attestation                                                                                                    | = Required Information |

# 4.5 Submit the Complaint

After you have provided all required information and clicked the Attestation check-box, you must click the Submit button to file the complaint. If you have changed your mind and no longer want to submit your complaint click the Cancel button to return to the Public Portal Home Page.

| ▼ Document Submissions                                                                                                    |                          |  |
|----------------------------------------------------------------------------------------------------|--------------------------|--|
| 💿 If there is an error on Complaint submission, system will not retain any documents selected. You will need to reload the documents (if any).                                        |                          |  |
|                                                                                                    |                          |  |
| Browse Elevator_Certificate_Anr                                                                                                    |                          |  |
| Browse No file selected.                                                                                                    |                          |  |
| Browse No file selected.                                                                                                    |                          |  |
| Browse No file selected.                                                                                                    |                          |  |
| Browse No file selected.                                                                                                    |                          |  |
|                                                                                                    |                          |  |
| Attestation                                                                                                    | = Required Information   |  |
| 😰 I hereby attest under the pains and penalties of perjury that all of the information contained in this complaint is true and accurate to the best of my knowledge and understanding |                          |  |
|                                                                                                    |                          |  |
| Submit                                                                                                    |                          |  |
|                                                                                                    |                          |  |
| © 2011 Commonwealth of Massachusetts                                                                                                    | Site Policies Contact us |  |

# 4.6 Complaint Confirmation

A confirmation message is displayed and the complaint is submitted to DPS for further consideration. Close the browser window or select the Go to Home button to return to the Public Portal home page.

|                | Department Of Public Safety<br>Inspections and Permitting System (IPS) Public Portal | Mass. <i>Go</i>                     |
|----------------|--------------------------------------------------------------------------------------|-------------------------------------|
|                | Ŷ                                                                                    | omplaint has been submitted to DPS. |
|                |                                                                                      | Go to Home                          |
| © 2011 Commonw | ealth of Massachusetts                                                               | Site Policies   Contact u           |

### 5.0 Download Complaint Forms

The IPS Public Portal also provides the ability to download forms for complaints against a CSL holder, filing a complaint with the Architectural Access Board or to file a complaint against a licensee. You can complete the manual complaint by downloading the complaint files from this page and mailing them to DPS. Additional instructions are included with the documents when they are downloaded.

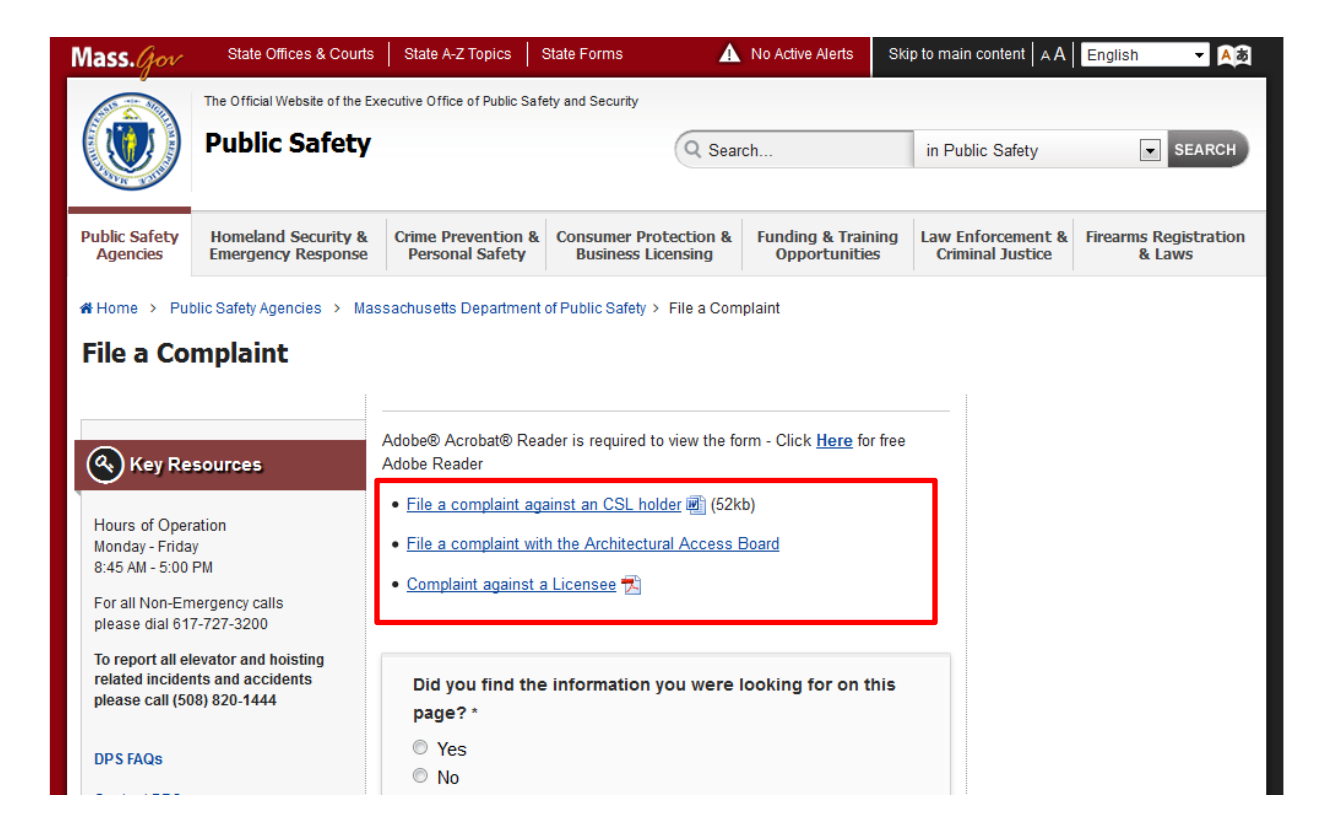